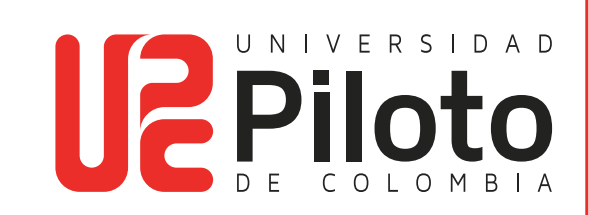

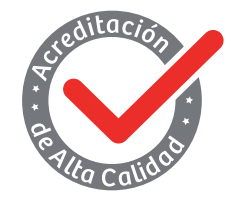

Resolución 018115 del 27 de septiembre de 2021

## INSTRUCTIVO PARA REALIZAR SOLICITUD DE GRADO

Universidad Piloto de Colombia 2024

- Ingrese a CELTA a través del siguiente link: https://celta.unipiloto.edu.co/
- Registre su **Usuario** y **Contraseña**.

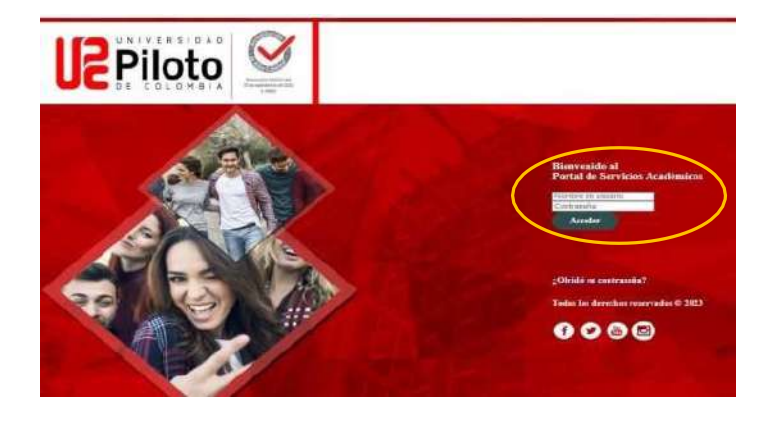

• Entre a "mi matrícula" y marque "Solicitar Graduación"

| Exam |                           | A 8<br>0<br>1 6                                                                         |                              |                                                            |                                                    |                                                       |                                   |                                                                                                    |
|------|---------------------------|-----------------------------------------------------------------------------------------|------------------------------|------------------------------------------------------------|----------------------------------------------------|-------------------------------------------------------|-----------------------------------|----------------------------------------------------------------------------------------------------|
|      | Inicio                    | Alumnos > MI Ma                                                                         | tricula                      |                                                            |                                                    |                                                       |                                   | PERCON                                                                                             |
|      | Información personal Alun |                                                                                         | 005                          | Menú de Servicio                                           |                                                    |                                                       |                                   |                                                                                                    |
|      |                           | Admisiones a Seg<br>Programa<br>Aplicar para Revisi<br>Admisión o Revisar<br>Existentes | undo<br>In de<br>Solicitudes | Mi Horario<br>Verificar su<br>horano de c<br>eliminar clas | stalus de inscripción,<br>lase y agliegar o<br>ses | Mi Matricula<br>Ver retencione<br>Hist Académic       | s, calificaciones e               | Cuenta de Alumno<br>Ver resúmenes de cuentas,<br>historia de declaración/pago<br>info de impuestos |
|      |                           | Ver Retencione                                                                          | s :                          |                                                            | Detaile de Calificacio                             | nes                                                   | <ul> <li>Histórico Aca</li> </ul> | adêmico                                                                                            |
|      |                           | <ul> <li>Evaluación de l</li> </ul>                                                     | Grado                        | -                                                          | Catélogo de Curso                                  |                                                       | <ul> <li>Ver Informac</li> </ul>  | ión de Alumno                                                                                      |
|      | Solicitar Gradusción      |                                                                                         |                              | <ul> <li>Ver Solicitud para Graduación</li> </ul>          |                                                    | <ul> <li>Evaluación de Docentes por Alumno</li> </ul> |                                   |                                                                                                    |
|      |                           | <ul> <li>Certificados Cu</li> </ul>                                                     | 1905                         |                                                            |                                                    |                                                       |                                   |                                                                                                    |

• sistema muestra el último periodo cursado (pregrado o posgrado), marque "enviar"

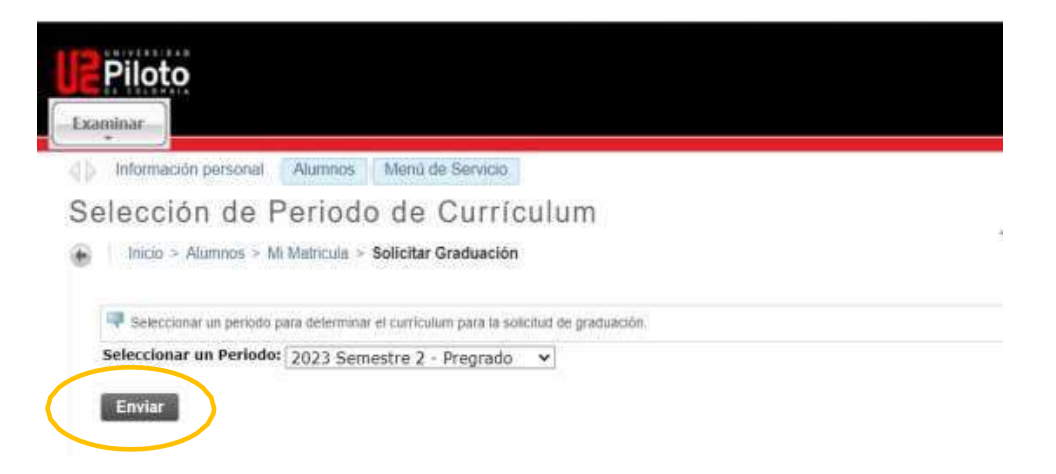

• Seleccione el programa para el cual se va a postular y de "continuar".

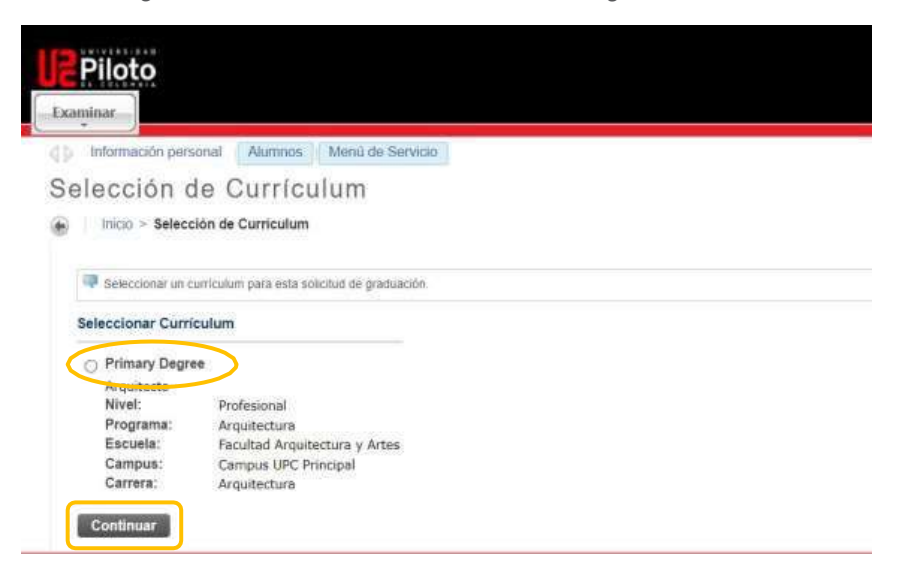

• Seleccione la fecha de grado y marque "continuar"

| inido - Selección de l   | Fecha de Graduación           |  |
|--------------------------|-------------------------------|--|
| Seleccionar fecha para a | e graduación seperada         |  |
| indica campo requerido   |                               |  |
| Surriculum               |                               |  |
| Primary Degree           |                               |  |
| Arquitecto               |                               |  |
| Nivel:                   | Profesional                   |  |
| Programa:                | Arquitectura                  |  |
| Escuela:                 | Facultad Arguitectura y Artes |  |
| Campus:                  | Campus UPC Principal          |  |
| Carrera:                 | Arquitectura                  |  |
| ieleccionar Fecha de Gr  | aduación                      |  |

Marque si asistirá o no a la ceremonia de graduación, NO marque la opción "sin decidir", y de continuar.

| Additional                                        |                               |  |
|---------------------------------------------------|-------------------------------|--|
| Información personal                              | Alumnos Menú de Servicio      |  |
| elección de                                       | Ceremonia de Graduación       |  |
| Inicio > Selección d                              | e Ceremonia de Graduación     |  |
| <ul> <li>Internetic statistics</li> </ul>         |                               |  |
| 💷 Indicar si planea asistir                       | a la ceremonia de graduación. |  |
| Seleccionar Asistencia                            | a Ceremonia                   |  |
|                                                   |                               |  |
| B to The Billion (West Street Street) and the set | 🔘 Si 💫 No 🕘 Sin Decidir       |  |
| Asistir Ceremonia:                                |                               |  |
| Asistir Ceremonia:                                |                               |  |

• Se muestra el nombre que aparecerá en el Diploma de grado (validar que este correcto), marque **"continuar".** 

| <b>I</b> Piloto                                 |                                                                  |  |  |  |
|-------------------------------------------------|------------------------------------------------------------------|--|--|--|
| Examinar                                        |                                                                  |  |  |  |
| d 1 Información personal                        | Jumnos Meria de Servicio                                         |  |  |  |
| Selección de N                                  | ombre de Diploma                                                 |  |  |  |
| Inicio > Selección de                           | mbre de Diploma                                                  |  |  |  |
| 💷 Esta es la información de nombre de diptorna: |                                                                  |  |  |  |
| Nombre                                          |                                                                  |  |  |  |
| Nombre:                                         | KATERIN CASTILLO, VERGARA                                        |  |  |  |
| Nombre de Diploma Ao                            | al:                                                              |  |  |  |
| Continuar                                       |                                                                  |  |  |  |
| Ver Histórico Académico                         | er Solicitudes de Graduación     Información de cambio de Nombre |  |  |  |

• En caso de seleccionar la opción 1: asistir a la ceremonia. En este paso usted puede actualizar su dirección o puede dejar su dirección actual, marque **"continuar".** 

| Examinar                                                                                                 |                            |   |
|----------------------------------------------------------------------------------------------------|----------------------------|---|
| Información personal Alumnos                                                                             | Menú de Servicio           |   |
| Selección de Direcc                                                                                      | ión de Correo de Diploma   |   |
| Inicio > Selección de Dirección d                                                                        | de Correo de Diploma       |   |
|                                                                                                    |                            |   |
| 👎 Ingresar o editar una nueva dirección                                                                  | de correo para su diploma. |   |
| indica campo requerido                                                                                   |                            |   |
| Dirección de Correo para Diploma                                                                         |                            |   |
|                                                                                                    |                            | 1 |
| Calle Linea 1:*                                                                                          |                            | ĩ |
| Calle Linea 1:#<br>Calle Linea 2;                                                                        |                            |   |
| Calle Linea 1:#<br>Calle Linea 2;<br>Calle Linea 3:                                                      |                            | 5 |
| Calle Linea 1:#<br>Calle Linea 2;<br>Calle Linea 3:<br>Ciudad: #                                         |                            | j |
| Calle Linea 1:*<br>Calle Linea 2:<br>Calle Linea 3:<br>Ciudad:*<br>Estado o Provincia:                   | Ninguno V                  |   |
| Calle Linea 1:*<br>Calle Linea 2:<br>Calle Linea 3:<br>Ciudad:*<br>Estado o Provincia:<br>Còdigo Postal: | Ninguno V                  |   |

• Si selecciono NO asistir a la ceremonia, debe diligenciar correctamente los datos **(dirección de destino, ciudad, departamento código postal (6 números)**, para indicar donde va a recibir su diploma y acta de grado, por correo certificado.

## Marque "continuar".

• El sistema muestra el resumen de la solicitud, haga clic en "Enviar Solicitud"

| minar                              |                                      |  |
|------------------------------------|--------------------------------------|--|
| Inicio > Resumen de Solicitu       | d de Graduación                      |  |
| Fista es la información que se env | vară para su solicitut de graduación |  |
| echa de Graduación                 |                                      |  |
| Fecha:                             | May 06, 2024                         |  |
| Periodo:                           | 2024 Semestre 1 - Pregrado           |  |
| Año:                               | 2024                                 |  |
| Ceremonia                          |                                      |  |
| Asistir Ceremonia:                 | Si                                   |  |
| Curriculum                         |                                      |  |
| Primary Degree                     |                                      |  |
| Arquitecto                         |                                      |  |
| Nivel:                             | Profesional                          |  |
| Programa:                          | Arquitectura                         |  |
| Escuela:                           | Facultad Arquitectura y Artes        |  |
| Campus:                            | Campus UPC Principal                 |  |
| Carrera:                           | Arquitectura                         |  |

• Finalmente, se observa una comunicación con instrucciones del proceso a seguir, tenga en cuenta las fechas y plazos asignados.

Su solicitud llegará a Registro y Control Académico quienes validarán que cumpla con todos los requisitos establecidos en el Reglamento Estudiantil, Cap. IX, Art.76

| Piloto                                                                                                    | 🖴 Seir   🤊                               |
|----------------------------------------------------------------------------------------------------|------------------------------------------|
| Examinar                                                                                                    |                                          |
| Respetado (a) Estudiante                                                                                                    | PEncontrar una página                    |
| Hemos recibido su postulación para el grado que se llevará a cabo el 6 de mayo de 2024                                                                                                    |                                          |
| Se procederá a hacer la validación del cumplimiento de todos los requisitos para grado (Plan de estudios, moda<br>académico, de biblioteca, Registro y Control, requisito de segunda lengua y Saber Pro). | ilidad de grado, paz y salvo financiero, |
| Si cumple con todos los requisitos se enviara un correo informando el proceso para pago de los derechos de gra                                                                                            | ado                                      |
| Si no cumple, se le informará para que gestione ante el área correspondiente y pueda continuar con el proceso<br>cuando cumpla con todos los regulsitos.                                                  | o postularse para una futura ceremonia   |
| Atentamente.                                                                                                    |                                          |
| Registro y Control Académico                                                                                                    |                                          |